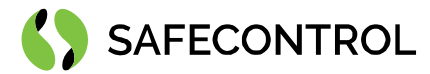

# Niagara 4 Driver for Galaxy User Guide

Copyright © 2020 SAFECONTROL s.r.o.

#### All rights reserved.

#### **Copyright Notice**

The software described herein is furnished under a license agreement and may be used only in accordance with the terms of the agreement.

This document may not, in whole or in part, be copied, photocopied, reproduced, translated, or reduced to any electronic medium or machinereadable form without prior written consent from SAFECONTROL s.r.o.

The confidential information contained in this document is provided solely for use by SAFECONTROL employees, licensees, and system owners; and is not to be released to, or reproduced for, anyone else; neither is it to be used for reproduction of this Software or any of its components.

All rights to revise designs described herein are reserved. While every effort has been made to assure the accuracy of this document, SAFECONTROL shall not be held responsible for damages, including consequential damages, arising from the application of the information contained herein. Information and specifications published here are current as of the date of this publication and are subject to change without notice.

The release and technology contained herein may be protected by one or more patents, foreign patents, or pending applications.

www.safecontrol.cz info@safecontrol.cz

Vanickova 315/7 169 00 Prague 6 VAT: CZ02084287 1

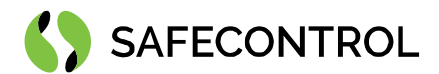

# Table of contents

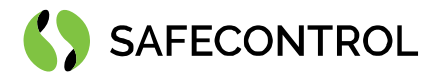

## Change log

#### 4.8

• Build for 4.8.0.110

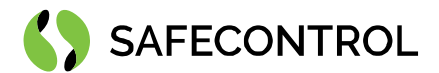

### **Driver Overview**

The SAFECONTROL Driver for Galaxy is written using Tridium's BFramework, for use in Niagara 4 or later.

The driver provides support for communication with Galaxy control panels using SIA Protocol Revision 1.05 and TCP through network. The driver's main purpose is to serve as gateway to Galaxy control panel for Tridium Supervisor 4 or JACE8000 stations (and OEM variations i.e. Centra Line, Trend, ...).

The driver allows you to send commands to groups, zones and read their statuses, to control outputs and to read users and set their codes.

This help is also connected to the objects in Workbench / Coach NX and you can use the "Guide on target" function in the help or right menu to get more information.

### **Prerequisites for integration**

- 1. Correctly installed modules with the driver, see chapter "Installation" for more details.
- 2. Active license and certificate for the driver on the target platform, see chapter "Licensing" for more details.
- 3. JACE 8000 or PC with Tridium Supervisor 4 must be connected to internet.

### Installation

Source files are available for download from SAFECONTROL license web ((<u>https://license.safecontrol.cz</u>). Extract the **galaxy.zip** archive and copy all included \*.jar files to your Niagara modules directory, which is typically **C:\Niagara\Niagara-4.x.xx.modules**.

For correct behaviour it is necessary to install \*.jar files on the client platform (Workbench PC) as well as on the target platform (JACE8000 or Supervisor).

Note: Close the Niagara Workbench after inserting all the modules in the folder. Next time you start the Niagara Workbench the driver will be loaded in Niagara Workbench and will be immediately available for use.

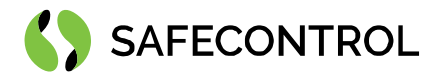

### Licensing

Demo license is limited up to 90 days and purchased licenses are not time limited.

You can ask for license via SAFECONTROL license web (<u>https://license.safecontrol.cz</u>) or by sending e-mail to <u>sales@safecontrol.cz</u>. Purchased license will be generated via Niagara-Central license web where it will be available for download together with safecontrol.certificate file. You can also download license online in Niagara Workbench from license manager view, see picture bellow:

| File       Edit       Sarch       Bookmarks       Tools       Window       Height         Castastizer       Image: Castastizer       Image: Castastizer       Image: Castastizer       Image: Castastizer         Nav       Image: Castastizer       Image: Castastizer       Image: Castastizer       Image: Castastizer         Image: Castastizer       Image: Castastizer       Image: Castastizer       Image: Castastizer       Image: Castastizer         Image: Castastizer       Image: Castastizer       Image: Castastizer       Image: Castastizer       Image: Castastizer         Image: Castastizer       Image: Castastizer       Image: Castastizer       Image: Castastizer       Image: Castastizer         Image: Castastizer       Image: Castastizer       Image: Castastizer       Image: Castastizer       Image: Castastizer         Image: Castastizer       Image: Castastizer       Image: Castastizer       Image: Castastizer       Image: Castastizer         Image: Castastizer       Image: Castastizer       Image: Castastizer       Image: Castastizer       Image: Castastizer       Image: Castastizer         Image: Castastizer       Image: Castastizer       Image: Castastizer       Image: Castastizer       Image: Castastizer       Image: Castastizer         Image: Castastizer       Image: Castastizer       Image: Castastizer                                                                                                    | 🚰 Niagara Workbench                                                                                                    |                                                                                                    | - 🗆 X               |
|----------------------------------------------------------------------------------------------------|----------------------------------------------------------------------------------------------------|----------------------------------------------------------------------------------------------------|---------------------|
| Constant of the constant of the constant  | File Edit Search Bookmarks Tools                                                                                                    | Window Help                                                                                                    |                     |
| 22.353.7227 (red)       : Faldom       Iccesse Manager         Nav       Iccesse Manager         Nav       Iccesse Manager         Nav       Iccesse Manager         Nav Nytext: 055X70P+K7TH30A (dot         Isitalization       Station for Control Additional (affect on trol Additional (affect on trol Addition (affect on trol Additional (affect on trol Addition (affect on t                                                                                                    |                                                                                                    |                                                                                                    |                     |
| 22.185.7/227 (refd)       Padrom       Center Manager         Nav       Icense Manager       Hot Address 52.185.7227         May Hota: DESTOR-FITADDA (doi:       But 717AH-814E 4819-DDIA-28E7       Bund ID         Ib.117.05.17       Tridum/EAL       Energies       Cetificates         Platform       Safecontrol.com/ficate (adecontrolnew expires)       Tridum.24E4-4819-DDIA-28E7         Bund ID       Tridum/BEA       Energies         International (adecontrol.46-new expires)       Tridum.24E4-4819-DDIA-28E7         Bund ID       Tridum.24E4-4819-DDIA-28E7         Bund ID       Tridum.24E4-4819-DDIA-28E7         Bund ID       Tridum.24E4-4819-DDIA-28E7         Bund ID       Tridum.24E4-4819-DDIA-28E7         Bund ID       Tridum.24E4-4819-DDIA-28E7         Bund ID       Tridum.24E4-4819-DDIA-28E7         Bund ID       Tridum.24E4-4819-DDIA-28E7         Bund ID       Tridum.24E4-4819-DDIA-28E7         Bund ID       Tridum.24E4-4819-DDIA-28E7         Bund ID       Tridum.24E4-2800-WITHID DIA/CCCCRE 2500 PDINT Tridum PME4-4819-BDIA-28E7         Bund ID       Import Licerse       Import Licerse         Bund ID       Bund ID       Import Licerse         Bund ID       Dumpers       Import Licerse         Bund ID<                                                                                                    |                                                                                                    |                                                                                                    |                     |
| Nav Idex datages Idex datages Idex datage                                                                                                    | 62.168.57.227 (Inels) : Platform                                                                                                    |                                                                                                    | 🖍 License Manager 🝷 |
|                                                                                                    | Nav     License     Host Add     Host DESKTOP-KTM3DA (dot)     Di.117.60.16     ar Platform     Di.127.60.17 (Applinar)     Di.127.60.19 (propolis)     c.18.65.7227 (Inels)     ar Platform     ar Station (Inels) | e Manager  dress 62.168.57.227  Qnx-TTAN-B34E-619-001A-2BE7  TridiumeMEA  Certificates  Certificates |                     |
| O December A     O December A     O |                                                                                                    | Tennet Tennet Tennet Tennet Tennet Tennet Tennet                                                                                                    |                     |

Figure 1: License import via License manager

### Order codes

• DR-SC-GLX – Driver for Galaxy control panel

#### Basic config guide

- 1. Connect JACE 8000 or PC with Tridium Supervisor 4 to the internet.
- 2. Configure Galaxy control panel
- 3. Add new GalaxyNetwork to your Drivers node.
- 4. Correctly configure newly added GalaxyNetwork
- 5. Add GalaxyDevice under GalaxyNetwork
- 6. Add desired points under GalaxyDevice.

For more in-depth help read following chapters.

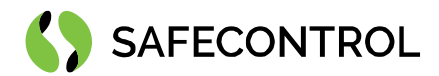

### Setup guide

### Configuring Galaxy control panel

For driver to function correctly the Galaxy control panel needs to be set up correctly.

Set SIA IP address to IP address of device where driver is running.

Set mode to direct access under Remote Access tab.

| 🖄 V6 Application                  |                     |                                     |                    |                       |                              | - • •          |
|-----------------------------------|---------------------|-------------------------------------|--------------------|-----------------------|------------------------------|----------------|
| <u>Eile Edit V</u> iew Connect    | Panel Communication | ns Logs <u>H</u> elp                |                    |                       |                              |                |
| 🖬 🕦   🖻 🛍   🖨   🕿 🤖               | 🏷 🐂   🗐 🖼   💷       | 💐 🖩   🧲 🔢 🖻   🦹 🖗 🚚                 |                    |                       |                              |                |
| Navigation Window 🛛 📮 🗙           | Ethernet            |                                     |                    |                       |                              |                |
| Users<br>User Codes               | 4 General Rem       | ote Access of Reporting of Triggers |                    |                       |                              | 4              |
| System Users                      | Module Config       |                                     | Comm Fail          |                       |                              |                |
| Zones -                           | IP Address          | 192 . 168 . 1 . 71                  | Number Of Attempts | 1                     |                              |                |
| Zones<br>Assemble Zones           | Gateway IP Address  | 192 . 168 . 1 . 1                   | _ Line fail        |                       |                              |                |
| Outputs •1                        | Network Mask        | 255 . 255 . 255 . 0                 | Network            | Off 🔹                 |                              |                |
| RIO Outputs                       | Site Name           | ĂS                                  | Signal             | Primary 💌             |                              |                |
| Keypad Outputs<br>Schedule Output | Autotest            |                                     | Encrypt            |                       |                              |                |
| Header Outputs                    | Hours               | 12                                  | Alarm Report       | Alam Mon              |                              |                |
| Groups •                          | Minutes             | 45                                  | Remote Access      | SIA Control           |                              |                |
| Group Mode<br>Group Parameters    | Interval            | 0 hours                             | Backup Module      | Off                   |                              |                |
| Group Communications              | Heartbeat           |                                     | SIA Control        |                       |                              |                |
| Links 🔺                           | Hours               | 0                                   | SIA IP Address     | 192 . 168 . 1 . 231   |                              |                |
| Links                             | Minutes             | 0                                   |                    |                       |                              |                |
| Communications •                  | ISOM                |                                     | GPRS Network       |                       |                              |                |
| Internal Telecomms                | Enable              |                                     | Access Point Name  |                       |                              |                |
| ISDN                              | Server URL          | https://isom.galaxy.mymaxproc       |                    |                       |                              |                |
| Ethernet<br>Internal RS222        | Server Port         | 443                                 | Login              |                       |                              |                |
| External RS232                    | Proxy IP / URL      |                                     |                    |                       |                              |                |
| Global System Options             | Proxy Port          | 0                                   | Password           |                       |                              |                |
| System Parameters<br>Summer Time  | Proxy User          |                                     | Roaming            |                       |                              |                |
| Quick Menu                        | Proxy Password      |                                     | . John y           |                       |                              |                |
| Remote Access                     | DNS IP 1            |                                     |                    |                       |                              |                |
| Schedules                         | DNS IP 2            |                                     |                    |                       |                              |                |
| Holidays                          |                     | ,                                   |                    |                       |                              |                |
| Access Template                   |                     |                                     |                    |                       |                              |                |
| Hardware                          |                     |                                     |                    |                       |                              |                |
| RIO                               |                     |                                     |                    |                       |                              |                |
| Audio •                           |                     |                                     |                    |                       |                              |                |
| Audio                             |                     |                                     |                    |                       |                              |                |
| Acc. Name - GD                    | Acc. Num -          | Panel Type - Galaxy 264             | Panel Version - 7. | 03 Comm. Medium - Eth | ernet Comm. Status - Offline | User - Manager |

Figure 2: Galaxy panel SIA IP address configuration

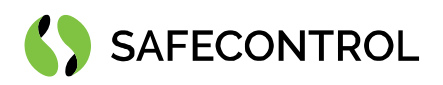

| 管 V6 Application                 |                           |                         |                 |       |                         |                        |                |
|----------------------------------|---------------------------|-------------------------|-----------------|-------|-------------------------|------------------------|----------------|
| <u> </u>                         | Panel Communications Logs | <u>H</u> elp            |                 |       |                         |                        |                |
| 🖬 🕦   🖻 🛍   🗇   🕿 📩              | 🎨 🖦 🛯 🖬 🖬 💷 🧲             | 🗉 🔁 💡 🕅 🚽               |                 |       |                         |                        |                |
| Navigation Window # ×            | thernet                   |                         |                 |       |                         |                        |                |
| Users 1                          | General / Remote Access   | Reporting Triggers      |                 |       |                         |                        | 4              |
| User Codes =<br>System Users     | - Remote Access           | ·                       |                 |       |                         |                        |                |
| Zones                            | Times                     | Any Time 💌              |                 |       |                         |                        |                |
| Zones                            | Mode                      | Direct Access           |                 |       |                         |                        |                |
| Assemble Zones                   | Call IP Address 1         | · · · ·                 | Port Number 1   | 10001 |                         |                        |                |
| Outputs 1                        | Call IP Address 2         |                         | Port Number 2   | 10001 |                         |                        |                |
| RIO Outputs<br>Keypad Outputs    | Call IP Address 3         |                         | Port Number 3   | 10001 |                         |                        |                |
| Schedule Output                  | Call IP Address 4         |                         | Port Number 4   | 10001 |                         |                        |                |
| Header Outputs                   | Call IP Address 5         |                         | Port Number 5   | 10001 |                         |                        |                |
| Groups A                         |                           |                         | T OIL HUMBOL 0  |       |                         |                        |                |
| Group Parameters                 |                           |                         |                 |       |                         |                        |                |
| Group Communications             |                           |                         |                 |       |                         |                        |                |
| Links                            |                           |                         |                 |       |                         |                        |                |
| Links                            |                           |                         |                 |       |                         |                        |                |
|                                  |                           |                         |                 |       |                         |                        |                |
| External Telecomms               |                           |                         |                 |       |                         |                        |                |
| ISDN<br>Ethernet                 |                           |                         |                 |       |                         |                        |                |
| Internal RS232                   |                           |                         |                 |       |                         |                        |                |
| External RS232                   |                           |                         |                 |       |                         |                        |                |
| Global System Options            |                           |                         |                 |       |                         |                        |                |
| System Parameters<br>Summer Time |                           |                         |                 |       |                         |                        |                |
| Quick Menu                       |                           |                         |                 |       |                         |                        |                |
| Remote Access                    |                           |                         |                 |       |                         |                        |                |
| Schedules                        |                           |                         |                 |       |                         |                        |                |
| Holidays                         |                           |                         |                 |       |                         |                        |                |
| Access Template                  |                           |                         |                 |       |                         |                        |                |
| Hardware 1                       |                           |                         |                 |       |                         |                        |                |
| RIO                              |                           |                         |                 |       |                         |                        |                |
| Audio 🔺                          |                           |                         |                 |       |                         |                        |                |
| Audio                            |                           |                         |                 |       |                         |                        |                |
|                                  | Acc Num                   | Banal Type Cabyy 264    | Danal Varsian   | 7.02  | Comm Modium Ethernet    | Comm Status Office     | Utor Manager   |
| ACC. Name - GD                   | Acc. Num -                | Panei Type - Galaxy 264 | Panel Version - | 7.03  | Comm. Medium - Ethernet | Comm. Status - Offline | User - Manager |

Figure 3: Galaxy panel mode configuration

### **Configuring connection**

If your Galaxy Panel is connected to your JACE8000 via TCP connection, follow GalaxyTcpCommConfig setup section. If you are using direct connection to JACE8000 via RS232 cable, follow GalaxySerialCommConfig setup section.

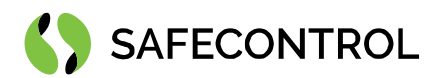

### GalaxyTcpCommConfig setup

- 1. Locate GalaxyTcpCommConfig in galaxy palette.
- 2. Click and drag GalaxyTcpCommConfig to GalaxyNetwork in the Drivers node.
- 3. Right click on GalaxyNetwork and select Property Sheet view.
- 4. Expand the GalaxyTcpCommConfig item by clicking small arrow on the left.
- 5. Enter the IP Address of the Galaxy Panel.
- 6. Click on the Save button.

(

| 9  | 🕽 GalaxyNetwork (Galaxy Network) |                     |                             |              |  |  |  |  |  |
|----|----------------------------------|---------------------|-----------------------------|--------------|--|--|--|--|--|
|    | Ð                                | Status              | {fault}                     | {fault}      |  |  |  |  |  |
|    | Ð                                | Enabled             | 🔵 true 🗸                    |              |  |  |  |  |  |
|    | Ţ                                | Fault Cause         |                             |              |  |  |  |  |  |
| Þ  | $\Box$                           | Health              | Fail [null]                 | Fail [null]  |  |  |  |  |  |
| Þ  | 0                                | Alarm Source Info   | Alarm Source In             | nfo          |  |  |  |  |  |
| Þ  | Ļ                                | Monitor             | Ping Monitor                |              |  |  |  |  |  |
| Þ  | X                                | Tuning Policies     | Tuning Policy M             | Лар          |  |  |  |  |  |
| Þ. | ÷                                | Poll Scheduler      | N Poll Scheduler            |              |  |  |  |  |  |
|    | Ð                                | Pin                 | 543210                      |              |  |  |  |  |  |
| Þ  |                                  | Event History       | Galaxy Event History        |              |  |  |  |  |  |
| Ŧ  | °                                | GalaxyTcpCommConfig | Galaxy Tcp Comm Config      |              |  |  |  |  |  |
|    |                                  | 📔 Fault Cause       | Comm error: parent in fault |              |  |  |  |  |  |
|    | •                                | Address 🗎           | ocal:10002                  |              |  |  |  |  |  |
|    |                                  | Ip Address 100      | al                          |              |  |  |  |  |  |
|    |                                  | 🗎 Port 🛛 🗖 u        | unspecified 10002           | [-1 - 65536] |  |  |  |  |  |
|    |                                  | 📔 Send Socket T O   | 20                          | s            |  |  |  |  |  |
|    |                                  | 📔 Server Socket T O | 0 s                         |              |  |  |  |  |  |
|    |                                  | 🗎 Ip Address        | 192.168.1.82                |              |  |  |  |  |  |
|    |                                  | Command Port        | 10005                       |              |  |  |  |  |  |
|    |                                  |                     |                             |              |  |  |  |  |  |

Figure 4: GalaxyTcpCommConfig under GalaxyNetwork

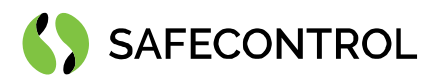

### GalaxySerialCommConfig setup

- 1. Locate GalaxySerialCommConfig in Communication folder in galaxy palette.
- 2. Drag and drop GalaxySerialCommConfig to GalaxyNetwork in the Drivers node.
- 3. Right click on GalaxyNetwork and select Property Sheet view.
- 4. Expand the GalaxySerialCommConfig item by clicking small arrow on the left.
- 5. Correctly config parameters:
  - Port Name: Usually COM1
  - Flow Control: Leave set to default
  - Baud Rate: Baud9600
  - Data Bits: Data Bits8
  - Parity: None
  - Stop Bits: Stop Bit1
- 6. Click on the Save button.

| 0 | GalaxyNetwork (Galaxy Netwo        | ork)                                                                |
|---|------------------------------------|---------------------------------------------------------------------|
|   | 🗎 Status                           | {fault}                                                             |
|   | Enabled                            | 🔵 true 🧹                                                            |
|   | 📔 Fault Cause                      |                                                                     |
| ₽ | 🖵 Health                           | Fail [null]                                                         |
| ₽ | Alarm Source Info                  | Alarm Source Info                                                   |
| ₽ | 🖵 Monitor                          | Ping Monitor                                                        |
| ₽ | X Tuning Policies                  | Tuning Policy Map                                                   |
| ₽ | <ul> <li>Poll Scheduler</li> </ul> | N Poll Scheduler                                                    |
|   | Pin Pin                            | 543210                                                              |
| ₽ | Levent History                     | Galaxy Event History                                                |
| Ŧ | 🔗 GalaxySerialCommConfig           | Galaxy Serial Comm Config                                           |
|   | 📔 Fault Cause                      | Comm error: parent in fault                                         |
|   | 隌 Port Name                        | COM1                                                                |
|   | ) Baud Rate                        | Baud9600 -                                                          |
|   | 🗎 Data Bits                        | Data Bits8 🗸                                                        |
|   | 🗎 Stop Bits                        | Stop Bit1 🗸                                                         |
|   | 📔 Parity                           | None 👻                                                              |
|   | 📔 Flow Control Mode                | 🗌 RtsCtsOnInput 🔲 RtsCtsOnOutput 🔲 XonXoffOnInput 🔲 XonXoffOnOutput |
|   | Receive Timeout                    | 0 ms [0 - 20000]                                                    |
|   | 📔 Inter Message Delay              | 00000h 00m 00.000s 📰 [0ms-1second]                                  |

Figure 5: GalaxySerialComm under GalaxyNetwork

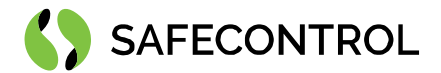

### Adding new device

Open GalaxyDeviceManager and click New button. Proceed to add new GalaxyDevice. GalaxyDevice represents Galaxy control panel on GalaxyNetwork. It has four extensions – Groups, Zones, Outputs, Users.

| Databa | ase           |      |        |              |       |        |              |          |         |           |          |                 |  | 1 objects |
|--------|---------------|------|--------|--------------|-------|--------|--------------|----------|---------|-----------|----------|-----------------|--|-----------|
| Name   | Туре          | Exts | Status |              |       |        |              |          |         |           |          |                 |  | (Ŧ        |
| 🔒 GD-К | Galaxy Device | •••  | {ok}   |              |       |        |              |          |         |           |          |                 |  |           |
|        |               |      |        |              |       |        |              |          |         |           |          |                 |  |           |
|        |               |      |        |              |       |        |              |          |         |           |          |                 |  |           |
|        |               |      |        |              |       |        |              |          |         |           |          |                 |  |           |
|        |               |      |        |              |       |        |              |          |         |           |          |                 |  |           |
|        |               |      |        |              |       |        |              |          |         |           |          |                 |  |           |
|        |               |      |        |              |       |        |              |          |         |           |          |                 |  |           |
|        |               |      |        |              |       |        |              |          |         |           |          |                 |  |           |
|        |               |      |        |              |       |        |              |          |         |           |          |                 |  |           |
|        |               |      |        |              |       |        |              |          |         |           |          |                 |  |           |
|        |               |      |        |              |       |        |              |          |         |           |          |                 |  |           |
|        |               |      |        |              |       |        |              |          |         |           |          |                 |  |           |
|        |               |      |        |              |       |        |              |          |         |           |          |                 |  |           |
|        |               |      |        |              |       |        |              |          |         |           |          |                 |  |           |
|        |               |      |        |              |       |        |              |          |         |           |          |                 |  |           |
|        |               |      |        |              |       |        |              |          |         |           |          |                 |  |           |
|        |               |      |        |              |       |        |              |          |         |           |          |                 |  |           |
|        |               |      |        |              |       |        |              |          |         |           |          |                 |  |           |
|        |               |      |        |              |       |        |              |          |         |           |          |                 |  |           |
|        |               |      |        |              |       |        |              |          |         |           |          |                 |  |           |
|        |               |      |        |              |       |        |              |          |         |           |          |                 |  |           |
|        |               |      |        |              |       |        |              |          |         |           |          |                 |  |           |
|        |               |      |        |              |       |        |              |          |         |           |          |                 |  |           |
|        |               |      |        |              |       |        |              |          |         |           |          |                 |  |           |
|        |               |      | ilira  | New Folder   | D New | / Edit | Discover     | Cancel   | (+) Add | Match     | C. Tagit | Template Config |  |           |
|        |               |      |        | incurronaler | ew    | A main | an processes | - suiter | () Mud  | Pr materi | -Ø tagit |                 |  |           |

Figure 6: Newly added GalaxyDevice

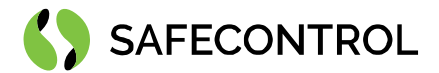

### **Groups extension**

Groups extension contains Group Commands and Group Statuses. Commands and Statuses are all polled together at once. GroupsExtension uses normal poll frequency. You can create these points manually or by Create Groups action on GroupsExtension which will create all possible commands and statuses.

Group Command is Writable Enum point with 6 different states:

- 1. Unset
- 2. Set
- 3. Part Set
- 4. System Reset
- 5. Abort Set
- 6. Force Set

Group Status is Enum point with 3 possible values:

- 1. Normal
- 2. Alarm
- 3. Reset required

| Database            |                      |                      | 64 ob              | ojects |
|---------------------|----------------------|----------------------|--------------------|--------|
| Name                | Туре                 | Out                  | Tuning Policy Name | (Ç     |
| EZS_Group_Cmd_A1    | Galaxy Group Command | Odstrezit {ok} @ def | defaultPolicy      | -      |
| EZS_Group_Status_A1 | Galaxy Group Status  | Normal {ok}          | defaultPolicy      |        |
| EZS_Group_Cmd_A2    | Galaxy Group Command | Odstrezit {ok} @ def | defaultPolicy      |        |
| EZS_Group_Status_A2 | Galaxy Group Status  | Normal {ok}          | defaultPolicy      |        |
| EZS_Group_Cmd_A3    | Galaxy Group Command | Odstrezit {ok} @ def | defaultPolicy      |        |
| EZS_Group_Status_A3 | Galaxy Group Status  | Normal {ok}          | defaultPolicy      |        |
| EZS_Group_Cmd_A4    | Galaxy Group Command | Odstrezit {ok} @ def | defaultPolicy      |        |
| EZS_Group_Status_A4 | Galaxy Group Status  | Normal {ok}          | defaultPolicy      |        |
| EZS_Group_Cmd_A5    | Galaxy Group Command | Odstrezit {ok} @ def | defaultPolicy      |        |
| EZS_Group_Status_A5 | Galaxy Group Status  | Normal {ok}          | defaultPolicy      |        |
| EZS_Group_Cmd_A6    | Galaxy Group Command | Odstrezit {ok} @ def | defaultPolicy      |        |
| EZS_Group_Status_A6 | Galaxy Group Status  | Normal {ok}          | defaultPolicy      |        |
| EZS_Group_Cmd_A7    | Galaxy Group Command | Odstrezit {ok} @ def | defaultPolicy      |        |
| EZS_Group_Status_A7 | Galaxy Group Status  | Normal {ok}          | defaultPolicy      |        |
| EZS_Group_Cmd_A8    | Galaxy Group Command | Odstrezit {ok} @ def | defaultPolicy      |        |
| EZS_Group_Status_A8 | Galaxy Group Status  | Normal {ok}          | defaultPolicy      |        |
| EZS_Group_Cmd_B1    | Galaxy Group Command | Odstrezit {ok} @ def | defaultPolicy      |        |
| EZS_Group_Status_B1 | Galaxy Group Status  | Normal {ok}          | defaultPolicy      |        |
| EZS_Group_Cmd_B2    | Galaxy Group Command | Odstrezit {ok} @ def | defaultPolicy      |        |
| EZS_Group_Status_B2 | Galaxy Group Status  | Normal {ok}          | defaultPolicy      |        |
| EZS_Group_Cmd_B3    | Galaxy Group Command | Odstrezit {ok} @ def | defaultPolicy      |        |
| EZS_Group_Status_B3 | Galaxy Group Status  | Normal {ok}          | defaultPolicy      |        |
| EZS_Group_Cmd_B4    | Galaxy Group Command | Odstrezit {ok} @ def | defaultPolicy      |        |
| EZS_Group_Status_B4 | Galaxy Group Status  | Normal {ok}          | defaultPolicy      |        |
| 🖪 EZS Group Cmd B5  | Galaxv Group Command | Odstrezit {ok} @ def | defaultPolicy      | ~      |

Figure 7: Group Commands and Statutes

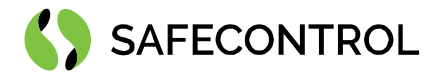

### **Zones extension**

Zone extension contains Zone Commands and Zone Statuses. Commands and Statuses are polled individually so it important to keep only those points which you need for fast polling times. You can create these points manually or by Create Zones action on ZonesExtension which will create all possible commands and statuses.

Zone Command is Writable Enum point with 2 possible states:

- 1. Unomit
- 2. Omit

Zone Status is Enum point with 9 possible states:

- 1. Tamper SC
- 2. Low Resistance
- 3. Closed
- 4. High Resistance
- 5. Open
- 6. Tamper OC
- 7. Masked
- 8. Tamper CV
- 9. Fault

| Database                |                     |                    | 472 object         |
|-------------------------|---------------------|--------------------|--------------------|
| Name                    | Туре                | Out                | Tuning Policy Name |
| 4141_K08035_MK_Cmd      | Galaxy Zone Command | Aktivni {ok} @ def | defaultPolicy      |
| 4141_K08035_MK_Status   | Galaxy Zone Status  | Zavreno {ok}       | defaultPolicy      |
| 4142_K08034_MK_Cmd      | Galaxy Zone Command | Aktivni {ok} @ def | defaultPolicy      |
| 4142_K08034_MK_Status   | Galaxy Zone Status  | Zavreno {ok}       | defaultPolicy      |
| 4143_K08033_MK_Cmd      | Galaxy Zone Command | Aktivni {ok} @ def | defaultPolicy      |
| 6 4143_K08033_MK_Status | Galaxy Zone Status  | Zavreno {ok}       | defaultPolicy      |
| 4144_K08033_PIR_Cmd     | Galaxy Zone Command | Aktivni {ok} @ def | defaultPolicy      |
| 4144_K08033_PIR_Status  | Galaxy Zone Status  | Neaktivni {ok}     | defaultPolicy      |
| 4145_K08009_MK_Cmd      | Galaxy Zone Command | Aktivni {ok} @ def | defaultPolicy      |
| 4145_K08009_MK_Status   | Galaxy Zone Status  | Zavreno {ok}       | defaultPolicy      |
| 4146_K08003_MK_Cmd      | Galaxy Zone Command | Aktivni {ok} @ def | defaultPolicy      |
| 6 4146_K08003_MK_Status | Galaxy Zone Status  | Zavreno {ok}       | defaultPolicy      |
| 4147_K08007_MK_Cmd      | Galaxy Zone Command | Aktivni {ok} @ def | defaultPolicy      |
| 4147_K08007_MK_Status   | Galaxy Zone Status  | Zavreno {ok}       | defaultPolicy      |
| 4148_K08004_MK_Cmd      | Galaxy Zone Command | Aktivni {ok} @ def | defaultPolicy      |
| 4148_K08004_MK_Status   | Galaxy Zone Status  | Zavreno {ok}       | defaultPolicy      |
| 4151_K09008_MK_Cmd      | Galaxy Zone Command | Aktivni {ok} @ def | defaultPolicy      |
| 4151_K09008_MK_Status   | Galaxy Zone Status  | Zavreno {ok}       | defaultPolicy      |
| 4152_K09006_MK_Cmd      | Galaxy Zone Command | Aktivni {ok} @ def | defaultPolicy      |
| 4152_K09006_MK_Status   | Galaxy Zone Status  | Zavreno {ok}       | defaultPolicy      |
| 4153_K09005_MK_Cmd      | Galaxy Zone Command | Aktivni {ok} @ def | defaultPolicy      |
| 4153_K09005_MK_Status   | Galaxy Zone Status  | Zavreno {ok}       | defaultPolicy      |
| 4154_K09003_MK_Cmd      | Galaxy Zone Command | Aktivni {ok} @ def | defaultPolicy      |
| 6 4154_K09003_MK_Status | Galaxy Zone Status  | Zavreno {ok}       | defaultPolicy      |
|                         |                     |                    |                    |

New Folder New Staft Taglt

Figure 8: Zone Commands and Statutes

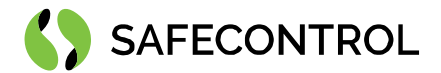

### **Outputs extension**

Output extension contains Output Statuses. Statuses are all polled at once. Outputs extension uses normal poll frequency. You can create this point manually or by Create Outputs action on Outputs extension.

Output Status is Writable Boolean point with true or false value.

| Database       |                           |                 | 256 obje           | ects |
|----------------|---------------------------|-----------------|--------------------|------|
| Name           | Туре                      | Out             | Tuning Policy Name | ₽₽   |
| B Output_statu | s_1 Galaxy Output Status  | true {ok} @ def | defaultPolicy      | *    |
| B Output_statu | s_2 Galaxy Output Statu   | true {ok} @ def | defaultPolicy      |      |
| B Output_statu | s_3 Galaxy Output Statu   | true {ok} @ def | defaultPolicy      |      |
| B Output_statu | s_4 Galaxy Output Status  | true {ok} @ def | defaultPolicy      |      |
| B Output_statu | s_5 Galaxy Output Status  | true {ok} @ def | defaultPolicy      |      |
| B Output_statu | s_6 Galaxy Output Statu   | true {ok} @ def | defaultPolicy      |      |
| Output_statu   | s_7 Galaxy Output Statu   | true {ok} @ def | defaultPolicy      |      |
| B Output_statu | s_8 Galaxy Output Status  | true {ok} @ def | defaultPolicy      |      |
| B Output_statu | s_9 Galaxy Output Statu   | true {ok} @ def | defaultPolicy      |      |
| B Output_statu | s_10 Galaxy Output Statu  | true {ok} @ def | defaultPolicy      |      |
| Output_statu   | s_11 Galaxy Output Statu  | true {ok} @ def | defaultPolicy      |      |
| B Output_statu | s_12 Galaxy Output Statu  | true {ok} @ def | defaultPolicy      |      |
| B Output_statu | s_13 Galaxy Output Statu  | true {ok} @ def | defaultPolicy      |      |
| B Output_statu | s_14 Galaxy Output Status | true {ok} @ def | defaultPolicy      |      |
| B Output_statu | s_15 Galaxy Output Statu  | true {ok} @ def | defaultPolicy      |      |
| B Output_statu | s_16 Galaxy Output Statu  | true {ok} @ def | defaultPolicy      |      |
| B Output_statu | s_17 Galaxy Output Statu  | true {ok} @ def | defaultPolicy      |      |
| B Output_statu | s_18 Galaxy Output Statu  | true {ok} @ def | defaultPolicy      |      |
| B Output_statu | s_19 Galaxy Output Statu  | true {ok} @ def | defaultPolicy      |      |
| B Output_statu | s_20 Galaxy Output Statu  | true {ok} @ def | defaultPolicy      |      |
| B Output_statu | s_21 Galaxy Output Statu  | true {ok} @ def | defaultPolicy      |      |
| Output_statu   | s_22 Galaxy Output Statu  | true {ok} @ def | defaultPolicy      |      |
| B Output_statu | s_23 Galaxy Output Statu  | true {ok} @ def | defaultPolicy      |      |
| B Output_statu | s_24 Galaxy Output Statu  | true {ok} @ def | defaultPolicy      |      |
| 🚯 Output statu | s 25 Galaxy Output Status | true {ok} @ def | defaultPolicy      | Ŧ    |

Figure 9: Output Statuses

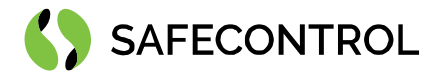

### **Users extension**

Users extension contains Users. To save bandwith info about users is only polled when GalaxyUserManager is opened. You can create these points manually or by Create Users action on Users extension. User will be prompted to enter id of first user and count, desired amount of users from that id will be then created. To change User name or PIN Code you can call Set Code action on GalaxyUser point. User will be prompted to enter code string and name string. You can enter new code or new name or both. New code can't be same to code of other user in database and user will be alerted about that.

| Database     |         | 6 objects   |
|--------------|---------|-------------|
| Name         | User Id | Name String |
| GalaxyUser1  | 1       | USER        |
| GalaxyUser2  | 2       | USER        |
| 🗎 GalaxyUser | 0       | MGR.        |
| GalaxyUser3  | 3       | USER        |
| GalaxyUser4  | 4       | USER        |
| GalaxyUser5  | 5       | MAR         |
|              |         |             |

New Folder 💽 New 🖉 Edit 🔍 Tagit

Figure 10: Galaxy Users